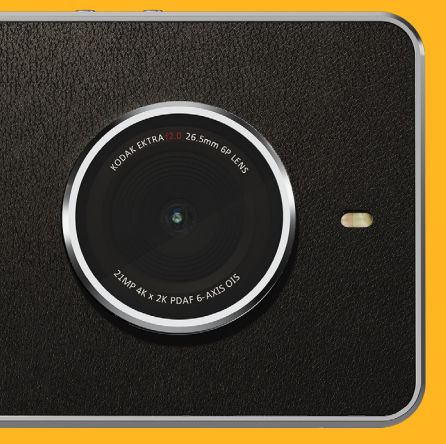

# KODAKEKTRA

РУКОВОДСТВО ПОЛЬЗОВАТЕЛЯ СМАРТФОНА КОДАК ЕКТКА

# Прочитайте перед началом использования

# МЕРЫ БЕЗОПАСНОСТИ

Для правильного использования мобильного телефона внимательно прочтите инструкции по безопасности.

- Избегайте ударов, бросания, падения, сжатия, изгибания и прокалывания вашего мобильного телефона.
- Не используйте мобильный телефон при повышенной влажности воздуха, например в ванной комнате. Не допускайте попадания на телефон жидкостей или погружения телефона в воду.
- Не включайте мобильный телефон в местах, где запрещено пользоваться мобильными телефонами, или когда телефон может вызвать помехи или создать другие опасные ситуации.
- Не используйте мобильный телефон во время управления автомобилем.
- Соблюдайте все правила, действующие в больницах и медицинских учреждениях. Выключайте мобильный телефон, находясь рядом с медицинскими приборами.
- Выключайте мобильный телефон в самолетах. Телефон может вызвать помехи, влияющие на работу оборудования самолета.
- Выключайте мобильный телефон рядом с высокоточными электронными устройствами. Телефон может повлиять на их работу.
- Не пытайтесь самостоятельно разобрать мобильный телефон или аксессуары к нему. Ремонт и обслуживание телефона должны производиться только квалифицированным персоналом.
- Не помещайте мобильный телефон или аксессуары к нему в контейнеры с мощным электромагнитным полем.
- Не помещайте магнитные носители данных рядом с мобильным телефоном. Электромагнитное излучение телефона может повредить информацию, хранимую на таких устройствах.
- Не помещайте мобильный телефон в места с высокой температурой или в места, где возможно наличие воспламеняющихся газов, например на заправочных станциях.
- Мобильный телефон и соответствующие аксессуары должны находиться в местах, недоступных для маленьких детей. Не позволяйте детям использовать свой мобильный телефон без присмотра.
- Используйте только одобренные аккумуляторы и зарядные устройства.
- Соблюдайте все требования и законы, касающиеся использования беспроводных устройств. При использовании беспроводного устройства соблюдайте конфиденциальность и права других лиц.
- Не используйте мобильный телефон в самолетах, в больницах, на заправочных станциях, на станциях технического обслуживания автомобилей.
- При использовании медицинских имплантированных электронных устройств (кардиостимуляторы, инсулиновые помпы и т. п.) не подносите телефон к таким устройствам ближе чем на 15 см, а при звонках держите телефон со стороны, противоположной имплантированному устройству.
- При использовании USB-кабеля строго соблюдайте инструкции, приводимые в данном руководстве. В противном случае возможно повреждение мобильного телефона или ПК.

# ПРАВОВОЕ УВЕДОМЛЕНИЕ

Компания Bullitt Mobile Ltd является лицензиатом компании Kodak.

Словесный товарный знаки и логотипы Bluetooth<sup>®</sup> являются зарегистрированными торговыми марками, принадлежащими компании Bluetooth SIG, Inc, и используются компанией Bullitt Group исключительно по лицензии. Все прочие сторонние товарные знаки и торговые наименования принадлежат их соответствующим владельцам.

Запрещается копировать или передавать любую часть данного документа в любом виде и любыми средствами без предварительного письменного разрешения компании Kodak.

Изделие, описанное в этом руководстве, может содержать защищенное авторскими правами программное обеспечение, лицензия на которое может принадлежать соответствующим владельцам. Потребителям запрещается в любом виде воспроизводить, распространять, изменять, декомпилировать, разбирать, расшифровывать, извлекать, осуществлять инженерный анализ, сдавать в аренду, присваивать или переуступать права на упомянутое программное или аппаратное обеспечение, за исключением случаев, когда такие ограничения запрещены действующим законодательством или разрешены обладателем соответствующих авторских прав по лицензии.

# УВЕДОМЛЕНИЕ

Некоторые описанные в этом документе возможности продукта и его аксессуаров зависят от установленного программного обеспечения, возможностей и настроек сети и могут быть отключены или ограничены операторами сети или поставщиками сетевых услуг. В связи с этим описанные здесь функции могут не полностью совпадать с функциями приобретенного продукта и аксессуаров к нему.

Изготовитель оставляет за собой право вносить изменения в любую информацию или характеристики, изложенные в этом руководстве, без предварительного уведомления и обязательств.

Изготовитель не несет ответственности за законность и качество любых продуктов, отправляемых и загружаемых вами с помощью мобильного телефона, включая (но не ограничиваясь перечисленным) текст, фотографии, музыку, фильмы и стороннее программное обеспечение с защитой авторских прав. Пользователь самостоятельно несет ответственность за любые последствия, связанные с установкой или использованием вышеуказанных продуктов на этом мобильном телефоне.

Последняя версия руководства пользователя доступна на веб-сайте www.kodakphones.com

# ОТСУТСТВИЕ ГАРАНТИИ

Содержимое данного руководства предоставляется по принципу «как есть». За исключением требований действующего законодательства, никакие гарантии, явные или подразумеваемые, включая (без ограничений) подразумеваемые гарантии товарности и соответствия конкретной цели, не предоставляются в отношении точности, достоверности или содержимого данного руководства.

Изготовитель снимает с себя ответственность в рамках действующего законодательства за все особые, случайные, непрямые или сопутствующие убытки, потерю прибыли, торгового оборота, доходов, репутации или ожидаемой экономии.

# ЭКСПОРТНО-ИМПОРТНОЕ ЗАКОНОДАТЕЛЬСТВО

Потребители должны соблюдать все действующие законы и постановления в отношении экспорта и импорта, а также получить все государственные разрешения и лицензии, необходимые для осуществления экспорта, реэкспорта или импорта изделий, указанных в данном руководстве, включая программное обеспечение и содержащиеся в нем технические данные.

# СОДЕРЖАНИЕ

| 1. ВВЕДЕН        |                                           | 6          |
|------------------|-------------------------------------------|------------|
|                  |                                           |            |
| 3. OCHOB         | НЫЕ ФУНКЦИИ                               | /          |
| 4. YC IAHC       |                                           | 8          |
| 5. YCIAHC        |                                           | 8          |
| 6. ЗАРЯДІ        |                                           | 9          |
| Важная ин        | нформация об аккумуляторе                 | 9          |
| 7. ВКЛЮЧ         |                                           | 9          |
| /.               | Включение мобильного телефона             | 10         |
|                  | выключение мобильного телефона            |            |
| 8. 3HAKO         |                                           | 10         |
| <b>9. NCHOJI</b> | ВЗОВАНИЕ СЕНСОРНОГО ЭКРАНА                | 10         |
| 9.1              | Деиствия с сенсорным экраном              |            |
| 9.2              |                                           | 10         |
|                  |                                           |            |
| 10.1             | DЛОКИРОВКА ЭКРАНА<br>Разбланировка экрана | 10         |
| 10.2             | Разолокировка экрана<br>Р Номера          | 10         |
| <b>11. ПАDU</b>  |                                           | I I<br>1 1 |
| 11.1             | Лаукринаральные звонки                    | 1 1        |
| .∠<br>11.2       | Международные звонки                      |            |
| 11.3             |                                           |            |
| 12. PYKOE        |                                           | 11         |
| 12.1             | Платежный сервис Android Pay              | 1 ~        |
| 12.2             |                                           | 12         |
| 12.5             | Резервное копирование и восстановление    | 12         |
| 12.4             | Галькулятор<br>Сооде Календарь™           | 12         |
| 12.5             | Камера                                    | 12         |
| 12.0             | Chrome™                                   | 13         |
| 12.7             | Цасы                                      | 13         |
| 12.0             | Контакты                                  | 13         |
| 12.2             |                                           | 17         |
| 12.10            | Google Лиси™                              | 14         |
| 12.11            | Filo Commander                            | 15         |
| 12.12            |                                           | 15         |
| 12.13            | Ginai                                     | 15         |
| 12.14            | Google Hangeute                           | 15         |
| 12.15            |                                           | ا ت<br>1 د |
| 12.10            | Приложение Super 8                        | 15         |
| 12.17            | Google Keep ····                          | 15         |
| 12.18            | Google карты                              | 15         |
| 12.19            | Сообщения                                 | 16         |
| 12.20            | Omcesuite                                 | 17         |
| 12.21            | Іелефон                                   | 17         |
| 12.22            | Google Woto""                             | 18         |
| 12.22.1          | Приложение «Галерея»                      | 18         |
| 12.23            | Google Play Фильмы                        | 19         |

| 12.24     | Google Play Музыка                                             | 19 |
|-----------|----------------------------------------------------------------|----|
| 12.25     | Google Play™ Mapket                                            | 19 |
| 12.26     | Настройки                                                      | 19 |
| 12.26.1   | Wi-Fi                                                          | 19 |
| 12.26.2   | Bluetooth®                                                     | 20 |
| 12.26.3   | Передача данных                                                | 20 |
| 12.26.4   | Дополнительно                                                  | 20 |
| 12.26.5   | Дисплей                                                        | 20 |
| 12.26.6   | Звуки и уведомления                                            | 20 |
| 12.26.7   | Приложения                                                     | 20 |
| 12.26.8   | Запоминающее устройство и USB                                  | 20 |
| 12.26.9   | Аккумуляторная батарея                                         | 20 |
| 12.26.10  | Память                                                         | 21 |
| 12.26.11  | Пользователи                                                   | 21 |
| 12.26.12  | Бесконтактная оплата                                           | 21 |
| 12.26.13  | Местоположение                                                 | 21 |
| 12.26.14  | Безопасность                                                   | 21 |
| 12.26.15  | Аккаунты                                                       | 21 |
| 12.26.16  | Google                                                         | 21 |
| 12.26.17  | Язык и ввод                                                    | 21 |
| 12.26.18  | Восстановление и сброс                                         | 21 |
| 12.26.19  | Дата и время                                                   | 21 |
| 12.26.20  | Установка времени включения и выключения телефона              | 22 |
| 12.26.21  | Спец. возможности                                              | 22 |
| 12.26.22  | Печать                                                         | 22 |
| 12.26.23  | Приложение «Печать»                                            | 22 |
| 12.26.24  | Отелефоне                                                      | 22 |
| 12.27     | Snap-галерея                                                   | 23 |
| 12.28     | Snapseed™                                                      | 23 |
| 12.29     | Диктофон                                                       | 23 |
| 12.30     | YouTube™                                                       | 23 |
| 13. ПРИЛО | ЖЕНИЕ                                                          | 23 |
| 13.1      | Предупреждения и меры предосторожности                         | 23 |
| 13.2      | Аксессуары                                                     | 24 |
| 13.3      | Очистка и техническое обслуживание                             | 25 |
| 13.4      | Предотвращение потери слуха                                    | 25 |
| 13.5      | Соответствие требованию СЕ к удельному коэффициенту поглощения | 25 |
| 13.6      | Спектральный диапазон и потребляемая мощность                  | 26 |
| 13.7      | Заявление о соответствии стандартам ЕС                         | 26 |
| Информац  | ия об утилизации и переработке                                 | 26 |
| Снижение  | содержания вредных веществ                                     | 27 |
| Деклараци | и о соответствии                                               | 27 |
| Правовая  | илентификация                                                  | 27 |

Правовая идентификация Декларация о соответствии

28

# 1. ВВЕДЕНИЕ

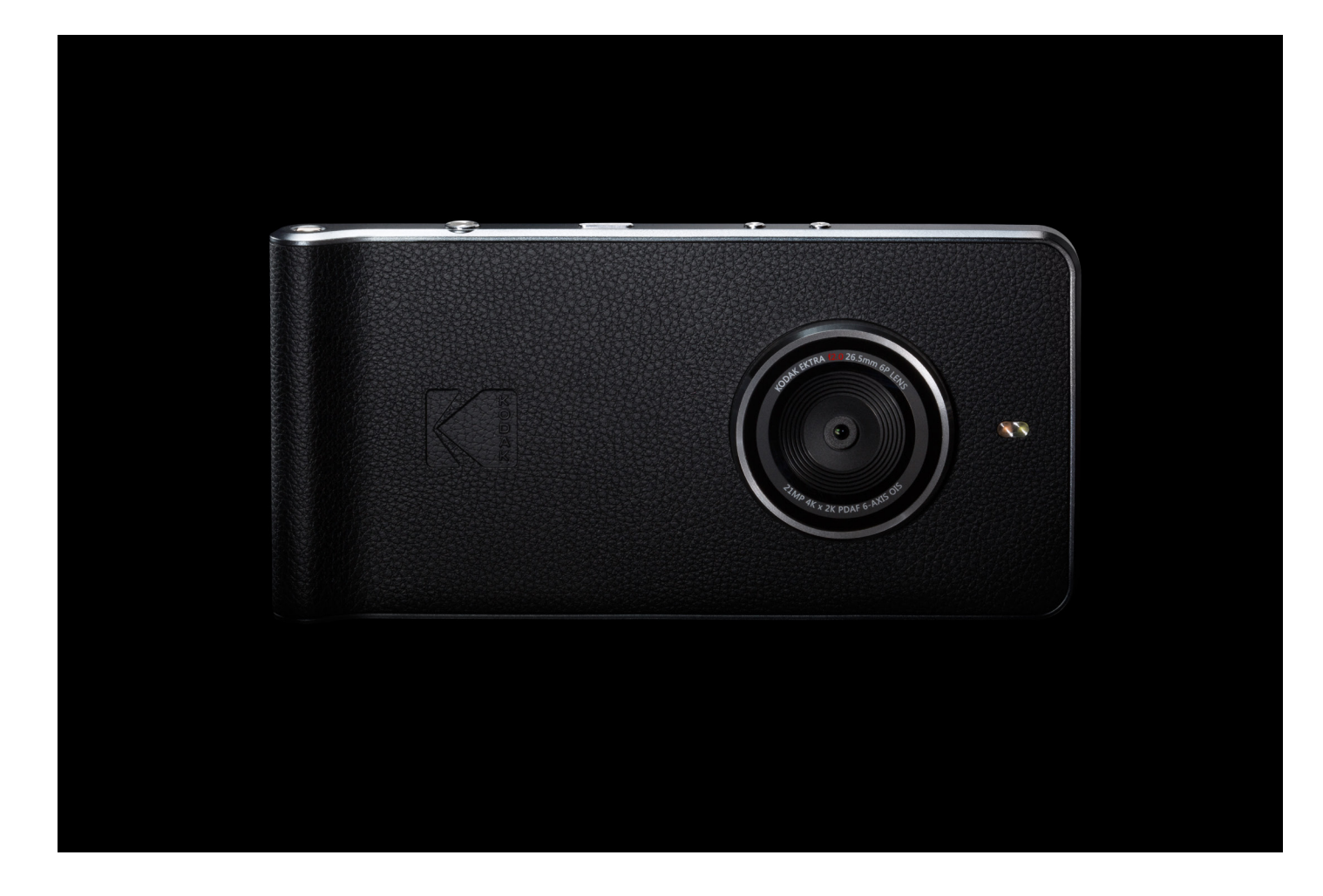

# Спасибо, что купили смартфон **КОДАК ЕКТВА**! Испытайте новаторский подход к фотографированию со смартфона!

Выбирая смартфон Ektra, вы выбираете возможность вернуть себе контроль над творческой стороной фотографирования. Использование уникальной камеры данного смартфона во многом аналогично использованию цифровых зеркальных фотокамер, но намного проще благодаря сочетанию уникального программного обеспечения и превосходной оптики. Все это стало возможным благодаря высочайшей квалификации инженеров Kodak и консультациям профессиональных фотографов.

Данное руководство пользователя познакомит вас со всеми тонкостями использования смартфона Ektra и снабдит информацией обо всех функциях устройства, чтобы вы были готовы сделать идеальный снимок, когда представится такая возможность. Мы надеемся, что вы получите удовольствие от нашего новаторского подхода к фотографированию, включающего интуитивное приложение для фотокамеры, современное программное обеспечение для редактирования изображений и возможность распечатывать фотографии прямо со смартфона.

Не забудьте поделиться своими лучшими творениями с нами, и: Не просто снимайте. Творите.

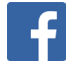

Facebook.com/kodakphones

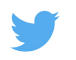

@kodakphones

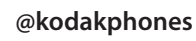

# 2. СМАРТФОН КОДАК ЕКТВА

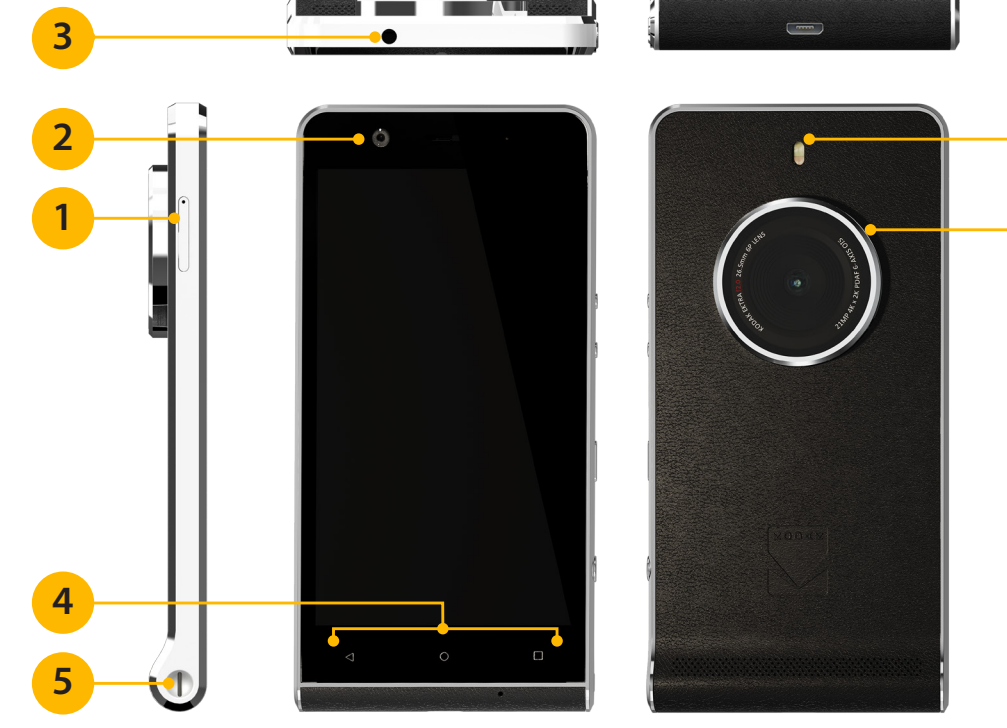

- 1. Слот для карты SIM/SD
- 2. Фронтальная камера
- 3. Гнездо для гарнитуры
- 4. Кнопки меню
- 5. Место крепления шнурка

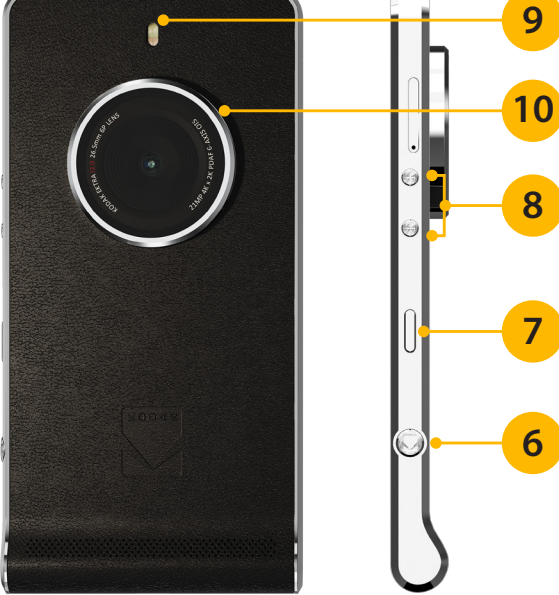

- 6. Кнопка спуска затвора
- 7. Кнопка питания
- 8. Кнопки регулировки громкости
- 9. Светодиодная вспышка
- 10. Камера 21 Мп

# 3. ОСНОВНЫЕ ФУНКЦИИ

| Кнопка питания                    | Нажмите и удерживайте для включения устройства Нажмите и удерживайте, чтобы<br>открыть меню настроек. Нажмите, чтобы разблокировать или активировать экран<br>при включенном телефоне.                                                                                                    |
|-----------------------------------|----------------------------------------------------------------------------------------------------|
| Кнопка «Главный<br>экран»         | Нажмите в любой момент, чтобы перейти к главному экрану. Долгое нажатие кнопки<br>«Главный экран» запустит поиск в Google.                                                                                                    |
| Кнопка «Последние<br>приложения»  | Нажмите, чтобы отобразить список открытых в настоящий момент приложений.                                                                                                    |
| Кнопка «Назад»                    | Нажмите для отображения предыдущего экрана, с которым вы работали. Используется для закрытия экранной клавиатуры.                                                                                                    |
| Кнопки регулирования<br>громкости | Громкость: Нажмите кнопку «Увеличение громкости» (+), чтобы увеличить громкость, или<br>кнопку «Уменьшение громкости» (–), чтобы ее уменьшить.<br>Чтобы сделать снимок экрана, одновременно нажмите и удерживайте кнопки питания и<br>уменьшения громкости.                                                                         |
| Кнопка спуска затвора             | В приложении «Камера» нажмите кнопку спуска затвора, чтобы мгновенно сделать снимок.<br>При фотосъемке нажмите кнопку до половины, чтобы сфокусировать изображение,<br>и нажмите до конца, чтобы сделать снимок. Для немедленного запуска камеры Ektra<br>и перехода в меню быстрого доступа, дважды нажмите кнопку спуска затвора. |

# **4. УСТАНОВКА SIM-КАРТЫ**

- Чтобы вставить карту Nano SIM, откройте слот для карт SIM и microSD™ при помощи входящего в комплект поставки инструмента.
- 2. Положите карту Nano SIM в лоток, как показано ниже:

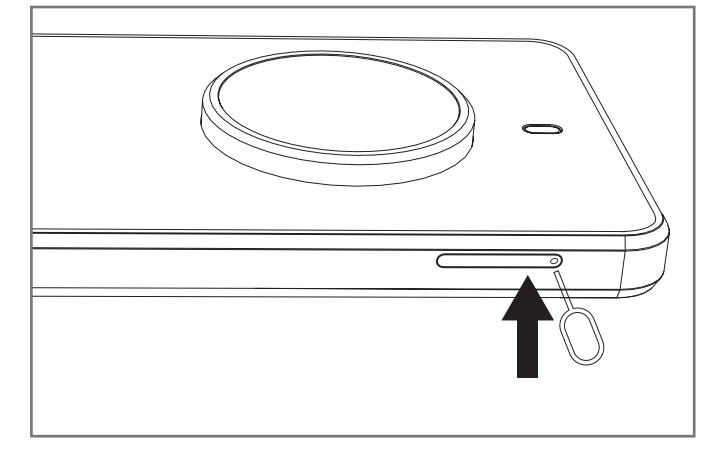

3. Установите на место лоток для карт SIM и microSD.

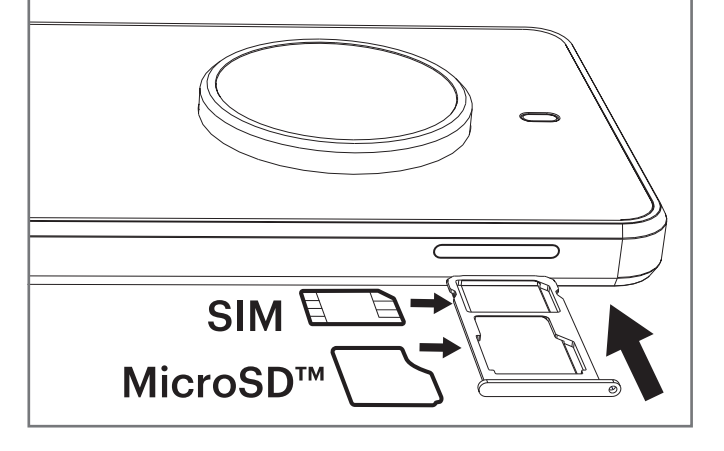

# 5. УСТАНОВКА КАРТЫ ПАМЯТИ

- Чтобы вставить карту microSD, откройте слот для карт SIM и microSD при помощи входящего в комплект поставки инструмента.
- 2. Положите карту памяти в лоток, как показано ниже:

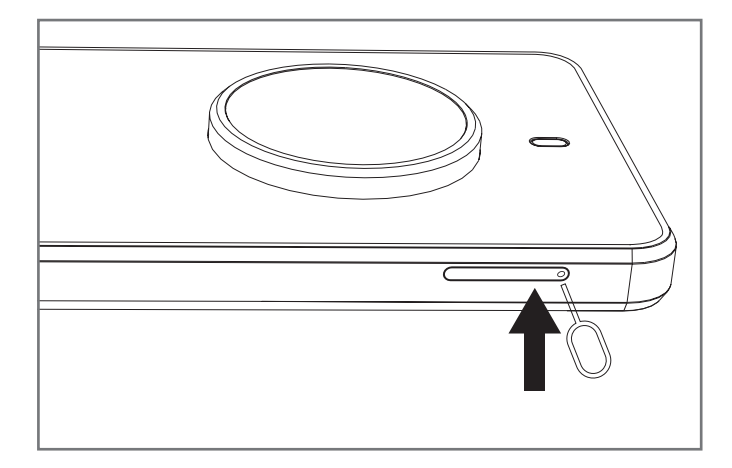

3. Установите на место лоток для карт SIM и microSD.

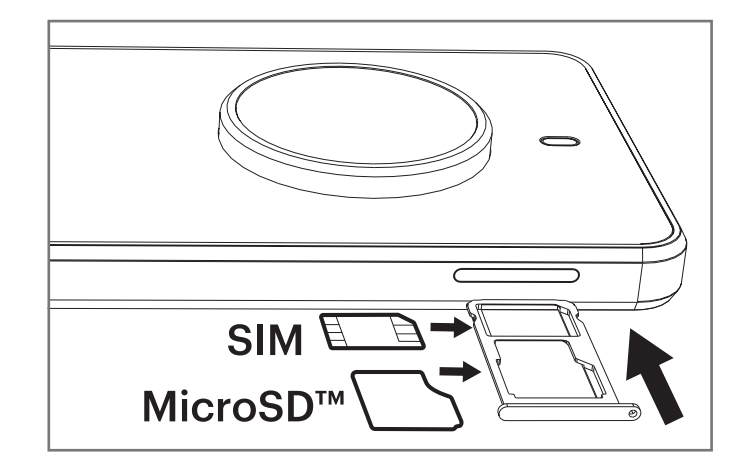

# 6. ЗАРЯДКА АККУМУЛЯТОРА

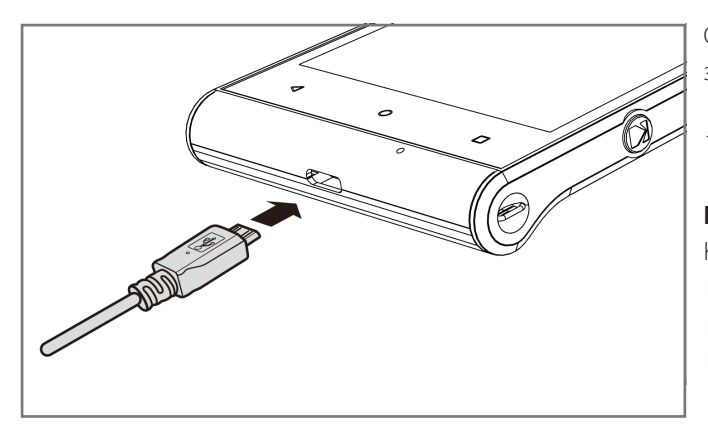

Смартфон Kodak Ektra имеет встроенный аккумулятор. Для его зарядки выполните следующие действия:

1. Подключите кабель USB, поставляющийся вместе с телефоном, к зарядному устройству.

Примечание. Используйте только утвержденные компанией Kodak кабели и зарядные устройства. Смартфон Kodak Ektra использует кабели и разъемы USB 3.0. Использование несанкционированного оборудования может повлечь за собой повреждение устройства/

#### 2. Подсоедините кабель USB 3.0 к USB-порту вашего телефона.

**Примечание.** В отличие от зарядных кабелей USB 2.0, ориентация кабеля USB 3.0 не важна. Не прилагайте излишних усилий при подключении кабеля USB. Попытка вставить разъем неправильной стороной может привести к повреждению устройства. **Примечание.** Такое повреждение не покрывается гарантией.

- 3. Подсоедините кабель USB к соответствующему сетевому штекеру переменного тока и безопасно подключитесь к электросети.
- 4. Вам нужно будет зарядить устройство перед первым использованием. По окончании зарядки либо на экране разблокировки отобразится слово «заряжено», или в верхнем правом углу экрана вместо значка батарейки появится «100%». Отсоедините штекер от устройства и отключите сетевое зарядное устройство.

### Важная информация об аккумуляторе

Если аккумулятор полностью разряжен, перед появлением на экране значка зарядки может пройти несколько минут.

Если аккумулятор не использовался в течение длительного времени, вы не сможете включить мобильный телефон сразу после начала зарядки аккумулятора. Заряжайте аккумулятор в течение нескольких минут при выключенном телефоне, а затем попробуйте включить телефон. В течение этого периода на экране может не отображаться анимационная заставка зарядки.

Время зарядки аккумулятора зависит от температуры окружающего воздуха и от возраста аккумулятора. При разрядке аккумулятора телефон воспроизведет звуковой сигнал и отобразит уведомление. Когда аккумулятор будет почти полностью разряжен, телефон автоматически выключится.

# 7. ВКЛЮЧЕНИЕ И ВЫКЛЮЧЕНИЕ МОБИЛЬНОГО ТЕЛЕФОНА

# 7.1 Включение мобильного телефона

- 1. Нажмите и удерживайте кнопку питания.
- 2. При первом включении телефона появится экран приветствия. Выберите нужный язык и коснитесь значка «Пуск», чтобы продолжить процедуру настройки.

**Примечание.** Если SIM-карта защищена PIN-кодом, вам потребуется ввести этот PIN-код перед отображением экрана приветствия. Для завершения процедуры настройки требуется подключение к сети Wi-Fi или к мобильной сети передачи данных. Вам потребуется войти в существующий аккаунт Google или создать новый аккаунт и пройти процесс настройки.

**Примечание.** Можно пропустить настройку аккаунта и выполнить ее позже. Для использования некоторых доступных на устройстве служб Google необходим аккаунт Google.

# 7.2 Выключение мобильного телефона

- 1. Нажмите и удерживайте кнопку питания, чтобы открыть меню «Параметры телефона».
- 2. Коснитесь пункта «Выключение».

# 8. ЗНАКОМСТВО С ДОМАШНИМ ЭКРАНОМ

После выполнения входа или включения питания отображается главный экран. Главный экран — это начальная точка для доступа ко всем функциям телефона. Здесь отображаются значки приложений, виджеты, ярлыки и прочее. Вы можете настроить главный экран, выбрав фоновый рисунок и отображаемые на экране элементы.

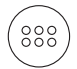

На главном экране есть значок диспетчера приложений. Коснитесь его для просмотра и запуска установленных приложений.

**Примечание.** Длительное нажатие на пустом месте на главном экране приведет к переходу к фоновым рисункам, виджетам и настройкам.

# 9. ИСПОЛЬЗОВАНИЕ СЕНСОРНОГО ЭКРАНА

### 9.1 Действия с сенсорным экраном

Касание. Коснитесь кончиком пальца, чтобы выбрать элемент, подтвердить выбор или запустить приложение.

Касание и удерживание. Коснитесь элемента кончиком пальца и продолжайте удерживать палец до момента отклика мобильного телефона. Например, чтобы открыть меню настроек для текущего экрана, коснитесь экрана и удерживайте нажатие до появления меню.

**Проведение.** Проведите пальцем по экрану в вертикальном или в горизонтальном направлении. Например, проведите слева направо для перелистывания фотографий в галерее.

**Перетаскивание.** Коснитесь нужного элемента и удерживайте его пальцем. Перетащите элемент в нужное место на экране. Можно перетаскивать значки, чтобы перемещать или удалять их.

### 9.2 Поворот экрана телефона

В большинстве телефонов ориентация экрана автоматически изменяется при повороте телефона из положения для портретной съемки в положение для ландшафтной съемки и обратно. Эту функцию можно отключить в меню «Настройки» (раздел «Отображение»).

# 10. БЛОКИРОВКА И РАЗБЛОКИРОВКА ЭКРАНА

#### 10.1 Блокировка экрана

Когда мобильный телефон включен, нажмите кнопку питания для блокировки экрана. Когда экран заблокирован, можно по-прежнему принимать сообщения и звонки.

Если не пользоваться телефоном в течение определенного времени, экран будет автоматически заблокирован.

### 10.2 Разблокировка экрана

Нажмите кнопку питания для вывода экрана из режима сна. Затем перетащите значок замка 🗭 к середине экрана, чтобы его разблокировать.

Чтобы использовать функции камеры непосредственно на заблокированном экране, перетащите значок камеры **О** влево. Откроется приложение «Камера».

Чтобы использовать функцию голосового поиска Google™ непосредственно на заблокированном экране, перетащите значок голосового поиска U направо, чтобы запустить приложение для голосового поиска Google.

Примечание. Если настроен пароль для разблокировки экрана, система предложит ввести этот пароль.

# 11. НАБОР НОМЕРА

#### 11.1 Внутренние звонки

Чтобы позвонить, используйте цифровые клавиши для набора телефонного номера, а затем нажмите кнопку вызова. Для совершения внутреннего звонка необходимо: ввести код региона и номер телефона, а затем нажать кнопку вызова.

### 11.2 Международные звонки

Для совершения международного звонка нужно нажать и удерживать клавишу 0, пока на экране не появится префикс перехода на международные звонки +. Это позволит вам позвонить в любую страну, вне зависимости от того, какой префикс для международных звонков в ней используется.

Для совершения международного звонка необходимо: ввести +, код страны, код региона, номер телефона и нажать кнопку вызова. После ввода префикса, введите код страны и полный номер телефона, на который вы хотите позвонить.

#### 11.3 Экстренные вызовы

Находясь в зоне сети (об этом можно судить по индикатору уровня сигнала мобильной сети в левом верхнем углу экрана мобильного телефона), можно совершать экстренные вызовы даже при отсутствии SIM-карты.

# 12. РУКОВОДСТВО ПО ИСПОЛЬЗОВАНИЮ МЕНЮ

Ниже перечислены все доступные на мобильном телефоне функциональные опции с их краткими описаниями.

Для использования Gmail и Google Play Фильмов, а также доступа ко всему спектру функциональных возможностей других служб Google необходимо выполнить вход в аккаунт Google. Чтобы загрузить приложения из магазина Google Play, также будет предложено войти в свой аккаунт Google.

**Примечание.** Если в телефоне не установлена SIM-карта, вы не можете использовать мобильные сети для разговоров и передачи данных, но можете подключиться к сети Wi-Fi, чтобы войти в свой аккаунт Google и пользоваться всеми функциями телефона, кроме совершения вызовов.

При первом включении телефона без SIM-карты будет предложено коснуться кнопки «Подключиться к Wi-Fi» (вместо «мобильной cemu»). Следуйте инструкциям для настройки своего телефона. Если у вас уже есть аккаунт Google, коснитесь кнопки «Войти» и введите имя пользователя и пароль.

# 12.1 Платежный сервис Android Pay<sup>™</sup>

Платежный сервис Android Pay является очень удобным средством для осуществления мобильных платежей. Можно добавить уже существующую карточку из своего аккаунта Google (подтвердив некоторую информацию) или же добавить новую карту любого из банков-партнеров. Чтобы произвести платеж, просто активируйте телефон и нажмите кнопку нужного онлайнмагазина (приложение при этом запускать необязательно).

#### Как открыть платежный сервис Android Pay:

Чтобы запустить приложение, нажмите 🍩 > Android Pay. ( 📩

# 12.2 Антивирус AVG

Антивирусное программное обеспечение — это приложение, которое в реальном времени проверяет и сканирует ваше устройство. Чтобы запустить поиск скрытых угроз, нажмите «Сканировать».

#### Как открыть антивирус AVG:

Чтобы запустить приложение, нажмите 🃟 > Антивирус. 🏰

#### 12.3 Резервное копирование и восстановление

В панели резервного копирования выберите приложение «Персональные данные», чтобы произвести резервное копирование на карту памяти. В панели восстановления выберите файл, который вы хотите вернуть на телефон.

#### Как открыть приложения для резервного копирования и восстановления:

Чтобы запустить приложение, нажмите 🎟 > Резервное копирование и восстановление.

# 12.4 Калькулятор

Используйте калькулятор для решения простых арифметических задач; также доступны дополнительные функции для решения более сложных уравнений.

#### Как открыть калькулятор:

Чтобы запустить приложение, нажмите 🍩 > Калькулятор. 👫

# 12.5 Google Календарь™

Приложение Google Календарь служит для создания событий и управления событиями, собраниями и встречами. В зависимости от настроек синхронизации, календарь на вашем телефоне автоматически синхронизируется с вашем календарем в сети Интернет или на других устройствах.

#### Как открыть Google Календарь:

Чтобы запустить приложение, нажмите <sup>(33)</sup> > Google Календарь. <mark>31</mark> Коснитесь, ≡, чтобы открыть различные параметры просмотра и настройки.

**Примечание.** Если вы используете функцию календаря впервые, проведите пальцем по экрану влево для прокрутки списка возможностей Календаря. На последней странице обзора («События из Gmail») нажмите ОК.

### 12.6 Камера

Приложение «Камера» является уникальным для смартфонов Ektra и предлагает широкие функциональные возможности. Пользовательский интерфейс, аналогичный интерфейсу цифровых зеркальных фотокамер, значительно облегчает съемку фото и видео.

#### Запуск приложения камеры:

Чтобы открыть приложение, выполните одно из следующих действий:

• Коснитесь 🔊 на главном экране.

• Нажмите кнопку спуска затвора до половины, 🥢 чтобы сфокусировать изображение, и нажмите до конца, чтобы сделать снимок. Вы можете также сделать 🕢 фотоснимок одним касанием и просмотреть получившееся фото, коснувшись эскиза последнего фотоснимка.

Коснитесь кнопки «Назад» (дважды) или кнопки «Главный экран» О, чтобы закрыть приложение «Камера». Чтобы настроить камеру, коснитесь значка в верхней части дисплея-видоискателя. Коснитесь, чтобы изменить параметры и настройки камеры и видео.

В ручном режиме можно прокручивать расширенные возможности и вносить коррективы прямо в процессе фотосъемки, просматривая изменения в реальном времени. Используйте кнопку вызова для прокрутки таких настроек как экспозиция, режим съемки, баланс белого, светочувствительность, выдержка и умный авторежим. В настройках камеры можно также выбрать следующие функции: автоматическое определение лиц, автоматическое определение режима съемки, формат файла, автоспуск, размер кадра, размер окна предварительного просмотра, режим «красивое лицо».

Используя прокрутку режимов в настройках видео можно выбрать следующие параметры: шумоподавление, EIS, микрофон, аудио-режим и качество видео.

Коснитесь 🌰, чтобы начать запись, коснитесь повторно, чтобы ее остановить. После записи видео коснитесь эскиза последнего записанного видео рядом с кнопкой. Коснитесь, чтобы воспроизвести видео.

# 12.7 Chrome<sup>™</sup>

Данная функция позволяет запустить браузер при наличии проводного подключения к Интернету или подключения к Wi-Fi.

# Запуск Chrome:

Чтобы открыть приложение, выполните одно из следующих действий:

- Коснитесь значка Chrome 👩 на главном экране.
- Коснитесь 🕮 > Chrome 👩, чтобы запустить приложение.

# 12.8 Часы

В этом меню можно просмотреть дату и время или настроить будильник, таймер или мировые часы.

#### Открытие будильника:

Нажмите 📾 > Clock 🏹, чтобы использовать мобильный телефон в качестве будильника.

#### Добавление будильника:

- 1. На экране списка будильников коснитесь 😉, чтобы добавить будильник.
- 2. Чтобы настроить будильник, выполните следующие действия.
- Установите часы и минуты, выбрав соответствующее поле и переместив указатель вверх или вниз. Установив нужное время, нажмите кнопку ОК.
- Чтобы добавить название будильника, коснитесь кнопки «Название». Введите название, затем коснитесь кнопки ОК.
- Чтобы установить режим повтора, коснитесь кнопки «Повтор». Выберите один или несколько вариантов.
- Чтобы установить мелодию, коснитесь 🛕. Выберите мелодию, а затем нажмите кнопку ОК.
- Чтобы настроить вибрацию, когда звучит сигнал будильника, коснитесь флажка «Вибросигнал».

Примечание. По умолчанию будильник включается автоматически.

# 12.9 Контакты

В приложении «Контакты» можно сохранять данные ваших контактов, например номера телефонов и адреса, и управлять этими данными. Коснитесь для настройки функций «Фильтр контактов», «Импорт/экспорт», «Группы», «Аккаунты», «Настройки». Если вы еще не добавили никаких контактов, на экране появится сообщение с информацией о том, как добавить контакты на свое устройство.

#### Как открыть контакты:

Коснитесь () > Контакты **2**. Откроется вкладка ВСЕ КОНТАКТЫ. Все контакты будут отображены в списке с прокруткой.

#### Добавление контакта:

- 1. В списке контактов коснитесь 🕊 для добавления нового контакта.
- 2. Введите имя контакта, добавьте дополнительные сведения, например номер телефона или адрес.
- 3. По окончании процедуры нажмите «Добавить новый контакт» 🗸, чтобы сохранить контактную информацию.

#### Добавление контакта в избранное:

- 1. Коснитесь контакта, который нужно добавить в избранное.
- 2. Коснитесь 🛠 в верхнем левом углу и значок станет сплошным 🖈.

#### Поиск контактов:

- 1. В списке контактов коснитесь Q для поиска контакта.
- 2. Введите имя контакта, который нужно найти. По мере ввода под полем поиска будут отображаться контакты с подходящими именами.

#### Изменение контактов:

Всегда можно отредактировать данные, сохраненные для контакта.

- 1. В списке контактов коснитесь контакта, данные которого нужно изменить.
- 2. Нажмите 🧨.
- 3. Внесите нужные изменения, затем коснитесь кнопки «*Изменить контакт*». Чтобы отменить все изменения, внесенные в контактную информацию, коснитесь кнопки «Назад»

#### Общение с контактами:

Используя вкладки «ВСЕ КОНТАКТЫ» или «ИЗБРАННОЕ», можно быстро звонить, отправлять текстовые сообщения (SMS) или мультимедиа-сообщения (MMS) на номер телефона, назначенный контакту по умолчанию. Также можно открыть подробные сведения, чтобы отобразить список способов общения с данным контактом. В этом разделе описывается общение с контактом при просмотре списка контактов.

#### Для того, чтобы начать общение с контактом, сделайте следующее:

- 1. Перейдите к списку контактов и коснитесь того контакта, с которым вы хотите общаться.
- 2. На экране информации о контакте вы можете сделать одно из следующих действий:
  - Коснуться номера телефона, чтобы позвонить.
  - Коснуться 🗏 чтобы отправить сообщение.

### 12.10 Загрузки

Для отображения загружаемого контента.

#### Как открыть папку «Загрузки»:

Коснитесь 🎟 > Загрузки 👥, чтобы запустить приложение.

# 12.11 Google Диск™

Google Диск — онлайн-сервис для хранения данных в облаке. С аккаунтом Google вы получаете 15 ГБ свободного места для всех своих фотографий и документов. Чтобы получить больше места, измените параметры подписки.

#### Как открыть Google Диск:

Чтобы запустить приложение, нажмите 🎟 > Google Диск. 🔼

# 12.12 File Commander

File Commander используется для организации файлов в папках на карте памяти или на вашем смартфоне Kodak.

#### Как открыть File Commander:

Коснитесь <sup>(33)</sup> > File Commander <sub>FC</sub>, чтобы запустить приложение.

# 12.13 Gmail™

Gmail — это веб-служба электронной почты Google. При первой настройке телефона можно указать, что нужно использовать существующий аккаунт Gmail, или создать новый аккаунт. Когда вы первый раз откроете приложение Gmail на телефоне, почтовый ящик будет автоматически синхронизирован с вашим существующим аккаунтом Gmail.

#### Как открыть приложение Gmail:

Коснитесь 🎟 > Gmail M. Появится список входящих сообщений.

# 12.14 Google

Функция поиска Google позволяет искать информацию в сети. Это альтернатива браузеру Chrome.

#### Как открыть приложение Google:

Коснитесь 🎟 > Google 🧲, чтобы запустить приложение.

### 12.15 Google Hangouts

Коммуникационная платформа Google Hangouts позволяет легко обмениваться информацией и общаться с другими людьми посредством обмена мгновенными сообщениями и видеосвязи; в одном разговоре могут одновременно принимать участие до 10 человек.

#### Как открыть приложение Google Hangouts:

Чтобы запустить приложение, нажмите 🕮 > Google Hangouts 💶 .

#### 12.16 Приложение Super 8

Приложение Kodak Ektra Super 8 позволяет снимать и публиковать видео в стиле ретро, а также добавлять ретро-эффекты вроде зернистости пленки и виньеток в видео, отснятое ранее.

#### Как открыть приложение Super 8:

Коснитесь 🎟 > Super 8 🥵 чтобы запустить приложение.

#### 12.17 Google Keep™

Google Keep°— это облачное приложение-блокнот, позволяющее с легкостью создавать статьи, изображения и голосовые заметки, которые будут доступны через облако. Для доступа к личным заметкам войдите в аккаунт Google.

#### Как открыть приложение Google Keep:

Чтобы запустить приложение, нажмите 🍩 > Google Keep 😳.

# 12.18 Google Карты™

Google Карты позволяют в реальном времени ориентироваться на местности и отслеживать ситуацию с пробками и транспортом, предлагая подробные сведения о вашем местоположении и возможность загрузки карт.

#### Включение источников данных о местоположении:

Прежде чем открыть Google Карты, чтобы найти свое местоположение или выполнить поиск мест, необходимо включить «Местоположение» и настроить «Определение местоположения».

- 1. Выберите 🃟 > Настройки 🔯
- 2. Коснитесь пункта «Местоположение».
- 3. Установите переключатель «Местоположение» в положение ВКЛЮЧЕНО.
- 4. Нажмите Режим и выберите соответствующий параметр.

**Примечание.** Чтобы использовать функцию навигации, необходимо выбрать режим высокой точности или режим «только устройство».

#### Как открыть Google Карты:

Коснитесь 🍩 > Google Карты 🏹 , чтобы запустить приложение.

**Примечание.** При первом запуске приложения появится экран приветствия. Нажмите **ПРИНЯТЬ И ПРОДОЛЖИТЬ**, чтобы продолжить работу, и следуйте инструкциям на экране для выполнения начальных настроек.

# 12.19 Сообщения

Приложение «Сообщения» позволяет обмениваться текстовыми сообщениями (SMS) и мультимедиа-сообщениями (MMS) с любыми абонентами, телефоны которых поддерживают SMS и MMS.

#### Открытие приложения «Сообщения»:

Чтобы открыть приложение, выполните одно из следующих действий:

- Коснитесь 🔛 на главном экране.
- Коснитесь 📾 > Сообщения 🔛.

#### Создание и отправка текстового сообщения:

Откроется окно Сообщения, в котором можно создать новое сообщение или открыть текущую переписку.

- 1. Коснитесь 🖣, чтобы создать новое SMS- или MMS-сообщение, или коснитесь существующей цепочки сообщений, чтобы открыть ее.
- Введите номер телефона в поле «Введите имя или номер» или коснитесь + , чтобы добавить телефонный номер из списка «Контакты». По мере ввода номера телефона будут отображаться подходящие контакты. Можно либо выбрать предложенного абонента, либо продолжить ввод телефонного номера.
- 3. Коснитесь поля «Введите имя или номер», чтобы начать ввод сообщения.
- Если коснуться кнопки Назад при написании сообщения, оно сохраняется как черновик в списке сообщений. Коснитесь сообщения, чтобы продолжить его составление.
- 4. По завершении нажмите **Р**.

**Примечание.** Ответы отображаются в окне. По мере просмотра и отправки последующих сообщений создается цепочка сообщений.

#### Создание и отправка MMS-сообщения:

- 1. На экране сообщений коснитесь 📇.
- 2. Введите номер телефона в поле «Введите имя или номер», коснитесь 🔩, чтобы добавить телефонный номер из списка «Контакты».
- 3. Коснитесь поля «Введите имя или номер», чтобы начать ввод сообщения.
- 4. Коснитесь > Добавить тему, чтобы добавить тему сообщения.
- 5. Введите тему сообщения.
- Теперь ваш мобильный телефон работает в режиме мультимедиа-сообщений.
- 6. Коснитесь 🕲 и выберите тип файла мультимедиа для вложения в сообщение.
- 7. По завершении нажмите 🏲.

#### Открытие и просмотр MMS-сообщения:

1. В списке сообщений коснитесь цепочки сообщений, чтобы открыть ее.

- 2. Коснитесь MMS-сообщения для его просмотра.
- 3. Прокрутите вверх или вниз для просмотра предыдущего или следующего слайда.

#### Ответ на сообщение:

- 1. В списке сообщений коснитесь цепочки SMS- или MMS-сообщений, чтобы открыть ее.
- 2. Чтобы написать сообщение, коснитесь поля «Введите текстовое сообщение».
- 3. Нажмите 🏲

#### Настройка параметров сообщений:

В списке сообщений, коснитесь , чтобы удалить все цепочки сообщений или изменить параметры сообщений.

# 12.20 OfficeSuite

OfficeSuite°— это многофункциональное мобильное офисное решение, позволяющее просматривать, редактировать и создавать документы Word, Excel и PowerPoint, конвертировать их в формат PDF и управлять файлами.

#### Как открыть OfficeSuite:

Коснитесь 🎟 > OfficeSuite 🛃, чтобы запустить приложение.

# 12.21 Телефон

Позвонить можно несколькими способами. Можно набрать номер, выбрать номер в списке контактов, на веб-странице или в документе. Во время разговора по телефону можно либо ответить на входящий вызов, либо переадресовать его на голосовую почту. Также можно создать конференц-вызов с несколькими участниками.

Примечание. Чтобы узнать, поддерживаются ли конференц-вызовы, и сколько участников можно в них добавить, обратитесь к сетевому оператору.

Чтобы позвонить, можно использовать приложение «Телефон» или выбрать номер из списков «Избранное» 🛪, «Журнал звонков» 🛈 или «Контакты» 🕰.

Во время телефонного разговора можно коснуться кнопки Главный экран, чтобы вернуться на главный экран и использовать другие функции. Чтобы вернуться на экран телефонного разговора, перетащите строку уведомлений вниз и коснитесь пункта «Текущий звонок».

#### Совершение звонка с помощью телефонной клавиатуры:

- 1. На главном экране нажмите 📞 Затем коснитесь 🌐 для отображения телефонной клавиатуры.
- Примечание. К приложению «Телефон» также можно перейти, нажав > Телефон 📞
- 2. Коснитесь нужных цифровых клавиш для ввода номера телефона. Совет. Ваш мобильный телефон поддерживает функцию интеллектуального набора номера. Это означает, что в процессе набора номера на клавиатуре телефон будет автоматически искать подходящий номер в списке контактов и выдаст результаты на основе точности совпадения.

Закройте клавиатуру, чтобы на экране поместилось больше результатов поиска.

3. После ввода номера или выбора контактов коснитесь 🔇.

#### Совершение вызова из списка «Избранное»:

Коснитесь 🎟 > Телефон 💪 > Избранные 🖈. Коснитесь контакта, чтобы совершить звонок.

#### Совершение звонка из журнала звонков:

- 1. Коснитесь 🎟 > Телефон 📞 > Журнал звонков 🛈. Отобразится список самых недавних вызовов. Если не удается найти требуемый контакт, нажмите «Просмотреть» для отображения всего журнала звонков.
- 2. Выберите контакт в списке и нажмите «Перезвонить» для совершения звонка.

#### Совершение вызова из списка контактов:

1. Коснитесь 🕮 > Телефон 📞 > Контакты 🏝.

Примечание. К приложению «Контакты» также можно перейти, нажав > Контакты 본

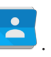

- 2. В списке коснитесь контакта, которому нужно позвонить.
- 3. Коснитесь номера телефона, чтобы совершить вызов.

# 12.22 Google Фото<sup>™</sup>

Просматривайте и храните все ваши фотографии и видео в одном месте.

#### Как открыть Google Фото:

Чтобы открыть приложение, коснитесь 🕮 > Google Фото 📌.

#### Просмотр изображений:

- 1. Коснитесь изображения для просмотра в полноэкранном режиме. При просмотре изображения в полноэкранном режиме пролистывайте влево или вправо для просмотра предыдущей или следующей фотографии.
- 2. Чтобы увеличить масштаб изображения, разведите два пальца в том месте экрана, которое нужно увеличить. В режиме приближения проводите пальцем в любом направлении, чтобы переместиться по изображению.

#### Просмотр видео:

Коснитесь видео, которое вы хотите воспроизвести.

#### Редактирование и общий доступ к фотографиям:

При просмотре фотографий вам доступны следующие возможности:

- Отправить: Нажмите <> и поделитесь своими фотографиями с помощью различных приложений, доступных на вашем телефоне.
- Изменить: Нажмите 🖍 и отредактируйте фотографии с помощью большого количества доступных инструментов.
- Детали: Нажмите 🕀 для просмотра подробных сведений о фотографии.
- Удалить: Нажмите 🗐, чтобы удалить ненужные фотографии.

### 12.22.1 Приложение «Галерея»

Приложение «Галерея» позволяет просматривать, редактировать и передавать свои фотографии, полностью раскрыв потенциал своего телефона Ektra. Выберите альбом/папку и просматривайте содержимое в режиме слайд-шоу или выберите отдельные объекты, чтобы передать их в другое приложение.

#### Как открывать фотографии:

Коснитесь 🕮 > Галерея 🧑, чтобы запустить приложение, или же перейдите в галерею прямо из режима фотосъемки, выделив ваше последнее фото в левом верхнем углу и выбрав пункт «Галерея». Приложение «Галерея» классифицирует ваши фотографии и видео по месту хранения и сохраняет эти файлы в папках. Коснитесь папки, чтобы просмотреть размещенные ней фотографии или видео.

#### Просмотр изображений:

- 1. Коснитесь изображения для просмотра в полноэкранном режиме. При просмотре изображения в полноэкранном режиме пролистывайте влево или вправо для просмотра предыдущей или следующей фотографии.
- 2. Чтобы увеличить масштаб изображения, разведите два пальца в том месте экрана, которое нужно увеличить. В режиме приближения проводите пальцем в любом направлении, чтобы переместиться по изображению.
- 3. Детали: нажмите 🛈 для просмотра подробных сведений о фотографии.
- 4. Удалить: нажмите 📕, чтобы удалить ненужные фотографии.

#### Просмотр видео:

Чтобы воспроизвести свою последнюю запись, коснитесь видео в галерее.

#### Приложение Snapseed предназначено для послесъемочной обработки фотографий :

Встроенный в смартфон Kodak Ektra редактор Snapseed позволяет редактировать фотографии и осуществлять их послесъемочную обработку.

- Выберите приложение Snapseed на главном экране или нажмите на последнюю фотографию в приложении «Камера», а затем выберите Snapseed 🌘 , чтобы перейти в программу для редактирования.
- Нажмите 🖍 и выберите инструмент для внесения необходимых изменений в изображение.

• Нажмите 🗸, чтобы подтвердить изменения. Завершив редактирование, выберите «СОХРАНИТЬ», чтобы добавить отредактированное изображение в галерею или чтобы его переслать или опубликовать.

#### Опубликуйте свои фотографии в социальных сетях:

• Нажмите **К**, чтобы опубликовать свои фотографии в Facebook, Twitter и Instagram. Загрузите дополнительные приложения социальных сетей, чтобы расширить имеющийся выбор.

# 12.23 Google Play Фильмы

Приложение Google Play Фильмы позволяет загружать кинофильмы и телесериалы из сети Интернет, а также просматривать их со своего устройства в потоковом режиме.

#### Как открыть Google Play Фильмы:

Чтобы запустить приложение, коснитесь 🍩 > Google Play Фильмы 🤛 . Для покупки фильмов следуйте инструкциям на экране.

# 12.24 Google Play Музыка

Можно передавать музыкальные файлы с компьютера на карту памяти MicroSD или покупать музыку в Play Mapкете для прослушивания на мобильном телефоне.

#### Воспроизведение музыки в Google Play Музыка:

Коснитесь<sup>(88)</sup> > Google Play Музыка 😥, чтобы запустить приложение. Коснитесь музыкального файла, который нужно прослушать. Совет. Во время прослушивания музыки коснитесь кнопки «Назад» <</li>
Ч, чтобы параллельно использовать другое приложение. Музыка продолжит играть. Чтобы вернуться к элементам управления музыки, откройте панель уведомлений и коснитесь названия песни.

# 12.25 Google Play<sup>™</sup> Маркет

Google Play Mapкет обеспечивает прямой доступ к приложениям и играм для Google Android, которые можно загрузить и установить на свой телефон.

#### Как открыть Google Play Маркет:

Чтобы запустить приложение, коснитесь 🍩 > Google Play Маркет 🕨 .

При открытии Play Маркет в первый раз откроется страница «Обзор». Нажмите «Начать работу», после чего следуйте инструкциям на экране.

### 12.26 Настройки

#### 12.26.1 Wi-Fi

Сети Wi-Fi обеспечивают высокоскоростной доступ к Интернету. Чтобы использовать подключение Wi-Fi на мобильном телефоне, необходимо иметь доступ к точкам беспроводного доступа (точки доступа). Препятствия, блокирующие сигнал Wi-Fi, уменьшают радиус его действия.

#### Включение беспроводной сети Wi-Fi:

- 1. Коснитесь 🍩 > Настройки 🔘.
- 2. В разделе Беспроводные сети коснитесь пункта Wi-Fi и установите переключатель в положение ВКЛЮЧЕНО.

#### Подключение к беспроводной сети:

- 1. После включения функции коснитесь пункта Wi-Fi.
- 2. Будет отображен список обнаруженных сетей Wi-Fi. Коснитесь сети Wi-Fi для подключения.
- 3. Если выбрана открытая сеть, подключение к сети будет выполнено автоматически. Если выбрана защищенная паролем сеть и подключение к ней выполняется впервые, введите пароль, а затем нажмите кнопку «Подключение».

**Примечание.** Если вы подключаетесь к защищенной беспроводной сети, которой вы уже пользовались, вам не потребуется водить пароль повторно, если не выполнялся возврат к заводским настройкам телефона.

# 12.26.2 Bluetooth®

Телефон оснащен интерфейсом Bluetooth, который позволяет создать беспроводное соединение с другими устройствами Bluetooth, чтобы обмениваться файлами с друзьями, использовать Bluetooth-гарнитуру или даже переносить фотографии с телефона на компьютер.

При использовании подключения Bluetooth оба устройства должны находиться в пределах 10 метров (33 футов) друг от друга. Препятствия, такие как стены или другое электронное оборудование, могут влиять на подключение Bluetooth.

#### Включение Bluetooth:

1. Коснитесь 🕮 > Настройки 🔯

2. В разделе Беспроводные сети коснитесь пункта Bluetooth и установите переключатель в положение ВКЛЮЧЕНО. Когда интерфейс Bluetooth включен, на панели уведомлений отображается значок Bluetooth.

### 12.26.3 Передача данных

Для просмотра сведений о передаче данных выберите пункт «Передача данных» на экране «Беспроводные подключения и сети».

**Примечание.** Мобильный телефон отображает сведения о трафике данных, рассчитываемые самим телефоном. Эти расчеты могут отличаться от расчетов оператора и потому являются приблизительными.

**Примечание.** Доступ к информационным услугам, в особенности в роуминге, может привести к значительным дополнительным расходам. Узнайте стоимость передачи данных в роуминге у своего оператора связи.

### 12.26.4 Дополнительно

На экране «Беспроводные подключения и сети» выберите «Дополнительно», чтобы выбрать режим «В самолете», функцию NFC, режим модема, функцию VPN или мобильную сеть.

### 12.26.5 Дисплей

В меню «Устройство» выберите «Дисплей», чтобы настроить такие параметры как ClearMotion™, MiraVision™, уровень яркости, адаптивная регулировка яркости, фоновый рисунок, спящий режим, заставка и размер шрифта.

#### 12.26.6 Звуки и уведомления

В мобильный телефон был предварительно загружен набор различных звуков и вариантов уведомлений. В меню Предустановленные профили можно активировать различные режимы съемки и настроить такие профили, как «Общий», «Тихий», «Совещание» и «На улице». В меню уведомления и прочее можно задать такие параметры как «Включить уведомления», «Не беспокоить» и «Громкий звук».

#### 12.26.7 Приложения

Для просмотра установленных приложений перейдите на главный экран и нажмите > Настройки 🧐. На экране «Настройки» коснитесь пункта «Приложения».

#### 12.26.8 Запоминающее устройство и USB

Выбрав в меню «Устройство» пункт «Запоминающее устройство и USB», можно просмотреть информацию о SD-карте или запоминающем устройстве телефона.

#### 12.26.9 Аккумуляторная батарея

В меню «Устройство» выберите пункт «Аккумулятор», чтобы отобразить информацию об использовании аккумуляторной батареи. Вы можете включить или выключить умный режим энергосбережения.

20

# 12.26.10 Память

Для отображения памяти, используемой приложениями.

#### 12.26.11 Пользователи

Можно настроить несколько профилей пользователей. При добавлении нового пользователя, необходимо задать для него свои собственные настройки профиля. Любой пользователь может обновить приложения для всех остальных пользователей.

#### 12.26.12 Бесконтактная оплата

Бесконтактная оплата с помощью устройства с сенсорным экраном.

#### 12.26.13 Местоположение

В меню «Настройки» можно активировать службу определения местоположения Google и другие приложения, использующие GPS, включая Google Карты.

#### 12.26.14 Безопасность

В меню «Личное» выберите «Безопасность», чтобы задать такие параметры безопасности, как «Блокировка экрана», «Показывать ключ», «Автоматическая блокировка», «Мгновенная блокировка кнопки питания», «Сообщения на экране блокировки», «Умная блокировка», «Шифрование данных», «Настройка блокировки SIM-карты», «Показывать пароли», «Администраторы устройства», «Автоматическое восстановление заводских настроек», «Неизвестные источники», «Мобильный Анти-Вор», «Тип хранилища», «Надежные сертификаты», «Установка с SD-карты», «Очистить учетные данные», «Агенты доверия», «Блокировка в приложении», «Приложения, получившие доступ».

### 12.26.15 Аккаунты

Для создания нового аккаунта выберите пункт «Аккаунты» в меню «Личное».

#### 12.26.16 Google

Выбрав в меню «Личное» пункт Google, можно настроить такие функции как «Moe окружение», «Резервное копирование фотографий Google», «Mectoположение», «Реклама», «Поиск Google и Google Now», «Безопасность», «Настройка близлежащих устройств».

# 12.26.17 Язык и ввод

Выбрав в меню «Личное» пункт «Язык и ввод», можно настроить такие функции как «Язык», «Проверка орфографии», «Пользовательский словарь», «Текущая клавиатура», «Клавиатура Google», «Голосовой ввод Google», «Голосовое управление», «Скорость указателя»

#### 12.26.18 Восстановление и сброс

Выбрав в меню «Личное» пункт «Восстановление и сброс», можно настроить такие функции как «Резервное копирование данных», «Резервное копирование аккаунта», «Автоматическое восстановление», «Сброс настроек сети», «Сброс DRM», «Сброс настроек».

### 12.26.19 Дата и время

При первом включении телефона было предложено включить автоматическую настройку даты и времени по данным из сети связи.

**Примечание.** Если вы выбрали автоматическое обновление времени, используя данные сети, вы не сможете выбрать дату, время и часовой пояс. Чтобы вручную установить дату и время:

- 1. На экране «Настройки» выберите «Система > Дата и время».
- 2. Отключите параметр «Автонастройка даты и времени».
- 3. Отключите параметр «Автонастройка часового пояса».
- 4. Коснитесь «Настройка даты». На экране установки даты выберите желаемую дату и нажмите кнопку ОК, когда настройка будет завершена.
- 5. Коснитесь «Настройка времени». На экране установки времени коснитесь поля часов или минут и переместите указатель вверх или вниз, чтобы установить время. Нажмите кнопку ОК, когда настройка будет завершена.
- 6. Нажмите «Выберите часовой пояс», а затем выберите нужный часовой пояс из списка. Прокрутите список, чтобы увидеть больше часовых поясов.
- Включите или отключите функцию 24-часовой формат для переключения между 24-часовым форматом и 12-часовым форматом.

# 12.26.20 Установка времени включения и выключения телефона

В меню «Система» выберите пункт «Установка времени включения и выключения телефона», чтобы задать время автоматического включения и выключения, а также активировать режим повторения.

# 12.26.21 Спец. возможности

Выбрав в меню «Система» пункт «Спец. возможности», можно настроить такие функции как «Двухстороння связь», «Управление доступом», «Автоматическое восстановление», «Титры», «Жесты для увеличения», «Крупный текст», «Высококонтрастный текст», «Завершение вызова кнопкой питания», «Автоповорот экрана», «Озвучивать пароли», «Быстрое включение», «Синтез речи», «Задержка при нажатии и удержании», «Инверсия цветов», «Коррекция цвета».

# 12.26.22 Печать

Установите службы, необходимые для подключения к беспроводному принтеру.

# 12.26.23 Приложение «Печать»

Выберите приложение «Печать» 🥰, чтобы распечатать фотографии прямо с телефона. Выберите фотографии, которые вы хотите распечатать и выберите параметры печати. Мы доставим снимки, высококачественно напечатанные на фотобумаге Kodak, прямо к вам домой или в ближайший магазин.

# 12.26.24 О телефоне

Отображает информация о вашем телефоне.

#### Просмотр электронной этикетки

Для просмотра юридической информации о телефоне выполните следующее.

- 1. Выберите > Настройки 🔘.
- 2. На экране «Настройки» коснитесь О телефоне > Сертификация.

| ← About phone                                                         | Regulatory information                                                                   |
|-----------------------------------------------------------------------|------------------------------------------------------------------------------------------|
| System updates                                                        |                                                                                          |
| Status<br>Phone number, signal, etc.                                  | Regulatory information                                                                   |
| Legal information                                                     | KODAK EKTRA<br>Europe                                                                    |
| Regulatory information                                                |                                                                                          |
| Model number<br>Ektra                                                 | To prevent possible hearing damage.do not litere at high values levels for long periods. |
| Android version<br>6.0                                                |                                                                                          |
| Android security patch level<br>5 September 2016                      |                                                                                          |
| Baseband version<br>MOLYLR11.W1539.MD.MP.V15.P26, 2016/09/18<br>15:54 |                                                                                          |

# 12.27 Snap-галерея

Приложение «Snap-галерея» позволяет автоматически найти фотографии и видео, сохраненные в телефоне или на SD-карте памяти. Выберите альбом/папку и просматривайте содержимое в режиме слайд-шоу или выберите отдельные объекты, чтобы передать их в другое приложение.

Коснитесь 🐵 > Snap-галерея 🥠 , чтобы запустить приложение. Приложение «Галерея» классифицирует ваши фотографии и видео по месту хранения и сохраняет эти файлы в папках. Коснитесь папки, чтобы просмотреть размещенные ней фотографии или видео.

# 12.28 Snapseed<sup>™</sup>

Коснитесь 🕮 > Snapseed 🧤, чтобы запустить приложение. Snapseed — это полнофункциональная программа для профессионального редактирования фотографий, которая позволит вам превратить любую фотографию в захватывающий драматический образ. Данное приложение можно использовать для редактирования и исправления изображений, а также для добавления различных эффектов.

# 12.29 Диктофон

Коснитесь () > Диктофон , чтобы запустить приложение. Вы можете записывать голосовые заметки. Нажмите , чтобы начать запись, нажмите , чтобы приостановить запись, нажмите , чтобы остановить запись. После завершения записи вы можете ее сохранить, нажав кнопку **СОХРАНИТЬ**. Нажав т можно просмотреть список записей, из которого можно выбрать один файл для воспроизведения.

# 12.30 YouTube™

YouTube — это бесплатный сервис потокового видео для просмотра, поиска и загрузки видеороликов.

#### Как открыть YouTube:

Коснитесь 🅮 > YouTube 🌔, чтобы запустить приложение.

# 13. ПРИЛОЖЕНИЕ

### 13.1 Предупреждения и меры предосторожности

В данном разделе приводится важная информация об эксплуатации устройства. Здесь также приводится информация о правилах безопасной эксплуатации устройства. Перед началом использования устройства внимательно прочтите данную информацию.

#### Водонепроницаемый чехол

Для обеспечения данного уровня защиты крышки USB-порта и отверстия для наушников должны быть надежно зафиксированы, а задняя крышка должна быть заблокирована и правильно установлена на устройство.

#### Электронные устройства

Выключение устройства во время использования создает опасность или помехи для других электронных устройств.

#### Медицинское оборудование

Придерживайтесь правил и норм, установленных больницами и учреждениями здравоохранения. Не используйте устройство, если это запрещено.

Производители кардиостимуляторов рекомендуют использовать устройство на расстоянии не менее 15 см от кардиостимулятора, чтобы предотвратить возможное возникновение помех. Если вы используете кардиостимулятор, при разговоре держите телефон со стороны, противоположной стимулятору, и не носите телефон в нагрудном кармане.

#### Потенциально взрывоопасная среда

Выключайте телефон в потенциально взрывоопасных условиях и придерживайтесь всех правил и инструкций. Потенциально взрывоопасными считаются и те участки, на которых рекомендуется выключать двигатель автомобиля. Образование искр в такой среде может стать причиной взрыва или возгорания. Не включайте телефон на заправках. Придерживайтесь ограничений по использованию радиооборудования на топливных складах, объектах хранения и распределения топлива, а также на химических заводах. Перед использованием устройства убедитесь, что вы не находитесь в потенциально взрывоопасной среде; такие места часто, но не всегда, четко обозначены. К таким местам относится подпалубное пространство кораблей, места хранения или транспортировки химических веществ, а также зоны, в которых в воздухе содержатся химические вещества или такие частицы, как зерно, пыль или металлический порошок. Узнайте у производителя автомобилей, работающих на сжиженном горючем газе (пропане или бутане), можно ли использовать данный телефон вблизи автомобиля.

#### Безопасность дорожного движения

При использовании данного устройства придерживайтесь местных законов и правил. Кроме того, при использовании телефона в процессе управления автомобилем придерживайтесь общераспространенных правил, а именно:

Сконцентрируйтесь на вождении. Вы несете ответственность за безопасное вождение.

Не разговаривайте по телефону при управлении автомобилем. Используйте гарнитуру.

Если вам нужно позвонить или ответить на звонок, перед использованием телефона припаркуйте машину на обочине. Радиосигналы могут влиять на работу электронных систем автотранспортных средств. Подробную информацию можно получить у производителя транспортного средства.

В автомобиле никогда не кладите устройство на подушку безопасности или в зоне раскрытия подушки безопасности. Не используйте устройство во время полета в самолете. Выключайте устройство, если вас попросит об этом экипаж самолета.

#### Условия эксплуатации

- Не используйте и не заряжайте устройство в пыльных, влажных и грязных местах или местах с магнитными полями.
- Устройство соответствует техническим требованиям к радиосигналам, когда оно подносится к уху или используется на расстоянии 0,5 см от тела.
- Убедитесь, что аксессуары для устройства, такие как чехол, не имеют металлических компонентов.
- В грозу не используйте устройство во время зарядки, чтобы предотвратить опасность, связанную с ударом молнии.
- Во время звонка не касайтесь антенны. Прикосновение к антенне может повлиять на качество вызова и стать причиной повышенного энергопотребления. Следовательно, сократится время работы в режиме разговора и в режиме ожидания.
- При использовании данного устройства придерживайтесь местных законов и правил, а также соблюдайте права на неприкосновенность личной жизни и другие законные права.
- Окружающая температура при зарядке устройства должна составлять от 0 до 40 °C. При работе от батареи устройство должно использоваться с температурой окружающей среды от –10 до 45 °C.

#### Предотвращение повреждения слуха

Использование наушников на высокой громкости может повредить ваш слух. Чтобы избежать повреждения слуха, снизьте громкость наушников до безопасного и комфортного уровня.

#### Безопасность детей

Соблюдайте все меры предосторожности, связанные с безопасностью детей. Не разрешайте детям играть с телефоном или с аксессуарами, включая детали, которые могут отделяться от телефона, так как это может быть опасным и представлять угрозу удушья. Не разрешайте маленьким детям играть с устройством и аксессуарами.

# 13.2 Аксессуары

Используйте только те аккумуляторы, зарядные устройства и аксессуары, которые одобрены производителем для использования с данной моделью устройства. Использование любых других типов зарядных устройств или аксессуаров может привести к аннулированию гарантии на устройство, может являться нарушением местных правил и законов и представлять опасность. Информацию о доступности одобренных аккумуляторных батарей, зарядных устройств и аксессуаров в вашем регионе можно получить у вашего дилера.

#### Аккумуляторная батарея и зарядное устройство

Когда зарядное устройство не используется, отключите его от розетки и от телефона. Аккумуляторную батарею можно заряжать и разряжать сотни раз до полного износа. Используйте источник питания переменного тока, соответствующий требованиям, указанным в технических характеристиках зарядного устройства. Неправильное напряжение питания может привести к возгоранию или неисправности зарядного устройства. В случае утечки электролита аккумуляторной батареи избегайте его контакта с кожей или глазами. При попадании электролита на кожу или в глаза немедленно промойте глаза проточной водой и обратитесь к врачу. В случае обнаружения деформации аккумуляторной батареи, изменения цвета или чрезмерного нагрева при зарядке немедленно прекратите использование устройства.

Если кабель питания поврежден (например, провод обнажен или порван) или вилка отходит, немедленно прекратите использование кабеля.

- Не помещайте устройство в огонь, так как оно может взорваться. Поврежденные аккумуляторные батареи также могут взорваться.
- Не изменяйте, не переделывайте, не пытайтесь вставлять посторонние предметы в устройство, не погружайте в воду и не подвергайте воздействию воды или других жидкостей, огня, не используйте в условиях, которые могут привести к взрыву или другим опасностям.
- Не роняйте устройство. Если после падения на твердую поверхность возникли подозрения в неисправности устройства, отнесите его в специализированный сервисный центр для проверки.
- Неправильное использование может привести к возгоранию, взрыву или другим опасностям.
- Утилизируйте использованные устройства в соответствии с местными правилами.
- Данный телефон можно подключать только к устройствам с маркировкой USB-IF или соответствующим техническим характеристикам USB-IF.

Выходная мощность зарядного устройства составляет 5 В постоянного тока (2А.).

ВНИМАНИЕ. ПРИ ИСПОЛЬЗОВАНИИ АККУМУЛЯТОРНОЙ БАТАРЕИ НЕПРАВИЛЬНОГО ТИПА СУЩЕСТВУЕТ ОПАСНОСТЬ ВЗРЫВА. УТИЛИЗИРУЙТЕ ИСПОЛЬЗОВАННЫЕ АККУМУЛЯТОРНЫЕ БАТАРЕИ СОГЛАСНО ИНСТРУКЦИЯМ. Ремонт телефона может осуществляться только в авторизованных сервисных центрах, утилизирующих аккумуляторные батареи в соответствии со стандартом WEEE.

### 13.3 Очистка и техническое обслуживание

- Поскольку зарядное устройство не является водонепроницаемым, его следует держать сухим и вдали от воды или пара. Не прикасайтесь к зарядному устройству мокрыми руками.
- Не помещайте телефон и зарядное устройство в те места, где они могут быть повреждены.
- Не кладите магнитные носители информации (например, магнитные карты) рядом с телефоном. Излучение от устройства может стереть информацию, хранимую на таких устройствах.
- Не оставляйте телефон и зарядное устройство в местах с чрезмерно высокой или чрезмерно низкой температурой. Температура ниже 0 °С может повлиять на рабочие характеристики аккумуляторной батареи.
- Не кладите острые металлические предметы, например булавки, рядом с динамиком.
- Перед очисткой или техническим обслуживанием телефона выключите его и отсоедините от зарядного устройства.
- Не используйте химические моющие вещества, порошки или другие химические вещества (например, спирт и бензин) для очистки телефона и зарядного устройства. Очистить устройство можно мягкой антистатической салфеткой.
- Не разбирайте устройство или аксессуары. В случае самостоятельного ремонта устройства или аксессуаров, гарантия на устройство и аксессуары будет аннулирована, при этом производитель не обязан оплачивать ущерб.
- Если экран устройства разобьется, не прикасайтесь к нему и не пытайтесь удалить осколки. В таком случае немедленно прекратите использование устройства и обратитесь в авторизованный сервисный центр.

### 13.4 Предотвращение потери слуха

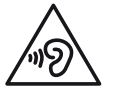

Не включайте надолго высокий уровень громкости, чтобы не повредить органы слуха.

# 13.5 Соответствие требованию СЕ к удельному коэффициенту поглощения

Данное устройство отвечает требованиям ЕС к ограничению воздействия на население электромагнитных полей путем охраны здоровья.

Данные ограничения являются частью комплексных рекомендаций по охране здоровья населения. Данные рекомендации были разработаны и проверены независимыми научными организациями в ходе регулярных и тщательных научных исследований. Единицей измерения ограничения, рекомендованного Европейским советом, для мобильных устройств является удельный коэффициент поглощения (SAR), и он составляет примерно 2,0 Вт/кг на 10 грамм ткани. Данный коэффициент соответствует требованиям международной комиссии по защите от неионизирующих излучений.

Что касается использования вблизи тела, данное устройство было проверено и отвечает рекомендациям международной комиссии по защите от неионизирующих излучений и европейским стандартам EN 62311 и EN 62209-2 в отношении использования специализированных аксессуаров. Использование других аксессуаров, содержащих металл, не гарантирует соответствие рекомендациям международной комиссии по защите от неионизирующих излучений.

Удельный коэффициент поглощения измеряется при удалении устройства на расстояние 0,5 см от тела во время передачи данных на самом высоком уровне выходной мощности во всех частотных диапазонах мобильного устройства. Расстояние между устройством и телом должно составлять 0,5 см.

Самые высокие значения удельного коэффициента поглощения согласно нормам СЕ для данного телефона указаны ниже. Удельный коэффициент поглощения для головы: 0,534 Вт/кг Удельный коэффициент поглощения для тела: 1,510 Вт/кг

# 13.6 Спектральный диапазон и потребляемая мощность

| Спектральный диапазон | Потребляемая мощность                   |
|-----------------------|-----------------------------------------|
| GSM 900               | 28,87 дБм                               |
| GSM 1800              | 27,81 дБм                               |
| WCDMA B1              | 24,39 дБм                               |
| WCDMA B8              | 20,49 дБм                               |
| FDD-LTE B1            | 23,3 дБм                                |
| FDD-LTE B3            | 21,3 дБм                                |
| FDD LTE B7            | 16,62 дБм                               |
| FDD LTE B20           | 19,37 дБм                               |
| WI-FI 2.4G            | 15,28 дБм                               |
| WI-FI 5G              | диапазон 1 8,36 дБм диапазон 2 7,79 дБм |
|                       | диапазон 3 8,46 дБм диапазон 4 5,93 дБм |
| BT 2.0                | 7,44 дБм                                |
| BT 4.1                | 2,75 дБм                                |
| NFC                   | -12,38 дБмкА/м                          |

# 13.7 Заявление о соответствии стандартам ЕС

В частотном диапазоне 5150–5350 МГц данное устройство может использоваться только в помещениях.

### Ограничения в следующих странах:

Бельгия (BE), Болгария (BG), Чешская Республика (CZ), Дания (DK), Германия (DE), Эстония (EE), Ирландия (IE), Греция (EL), Испания (ES), Франция (FR), Хорватия (HR), Италия (IT), Кипр (CY), Латвия (LV), Литва (LT), Люксембург (LU), Венгрия (HU), Мальта (МТ), Нидерланды (NL), Австрия (AT), Польша (PL), Португалия (PT), Румыния (RO), Словения (SI), Словакия (SK), Финляндия (FI), Швеция (SE), Великобритания (UK), Швейцария (CH), Норвегия (NO), Исландия (IS), Лихтенштейн (LI) и Турция (TR).

# Информация об утилизации и переработке

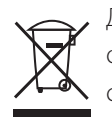

Данный значок на устройстве (и аккумуляторных батареях) означает, что их нельзя утилизировать вместе с бытовыми отходами. Не выбрасывайте данное устройство или аккумуляторные батареи на несортируемые муниципальные свалки. По истечении срока службы устройство (и аккумуляторные батареи) нужно передать в сертифицированный пункт сбора для дальнейшей надлежащей утилизации. Подробную информацию о правилах утилизации устройства или аккумуляторных батарей можно получить в местной городской администрации, в службе утилизации бытовых расходов или в розничном магазине, где вы купили данное устройство.

Утилизация данного оборудования должна выполняться согласно директиве Европейского союза по утилизации отработавшего электрического и электронного оборудования. Электрическое и электронное оборудование и аккумуляторные батареи нужно утилизировать отдельно от других отходов с целью снизить потенциальное экологическое влияние любых вредных веществ на здоровье человека.

# Снижение содержания вредных веществ

Данное устройство соответствует техническому регламенту ЕС «Порядок государственной регистрации, экспертизы и лицензирования химических веществ» (№ 1907/2006 Европейского парламента и совета) (регламент REACH) и директиве ЕС по ограничению использования некоторых вредных веществ в электрическом и электронном оборудовании (директива 2011/65 Европейского парламента и совета).

# Декларация о соответствии

Компания Bullitt Mobile Ltd. заявляет, что данное радиооборудование телефона Ektra соответствует директиве 2014/53/EU. Полный текст декларации о соответствии директиве EC можно найти по адресу www.kodakphones.com/support.

# Правовая идентификация

Android, Google, Google Play, логотип Google Play и другие товарные знаки являются товарными знаками корпорации Google Inc..

# Декларация о соответствии

#### Производитель:

| Название: | Bullitt Group                                                             |
|-----------|---------------------------------------------------------------------------|
| Адрес:    | One Valpy, Valpy Street, Reading, Berkshire, RG1 1AR, UK (Великобритания) |

#### Радиооборудование:

| Модель:                             | EKTRA                         |
|-------------------------------------|-------------------------------|
| Описание:                           | Смартфон                      |
| Торговое название:                  | смартфон KODAK EKTRA          |
| Версия программного обеспечения:    | LTE_S0105121.1                |
| Аксессуары и детали в комплектации: | адаптер, USB-кабель, наушники |

Мы, Bullitt Group, заявляем под свою ответственность, что описанный выше продукт производится в полном соответствии с законодательством об охране и условиях труда:

#### Директива RE (2014/53/EU), Директива RoHS (2011/65/EU)

Компанией используются следующие стандарты охраны труда и другие применимые стандарты:

#### 1. Стандарт здоровья и безопасности (Статья 3,1(а) директивы RE)

EN 62311:2008, EN 62479:2010 EN 50360:2001/A1:2012, EN 62209-1:2006 EN 50566:2013/AC:2014, EN 62209-2:2010 EN 60950-1:2006/A11:2009+A1:2010+A12:2011+A2:2013 EN 50332-1:2013, EN 50332-2:2013

#### 2. Электромагнитная совместимость (статья 3.1(b) директивы RE)

Draft ETSI EN 301 489-1 V2.1.0, Draft ETSI EN 301 489-3 V2.1.0 Draft ETSI EN 301 489-17 V3.1.0 Commission Draft ETSI EN 301 489-52 V1.1.1\_0.0.5 EN 55032:2012/AC:2013 Class B, EN 55032:2015 Class B EN 55024:2010 EN 61000-3-2:2014 Class A, EN 61000-3-3:2013

#### 3. Использование спектра радиочастот (статья 3.2 директивы RE)

ETSI EN 301 908-1 V11.1.1, ETSI EN 301 908-2 V11.1.1 ETSI EN 301 908-13 V11.1.1 Draft ETSI EN 300 440 V2.1.0 Draft ETSI EN 300 330 V2.1.0 Final Draft ETSI EN 300 328 V2.1.0 Commission Draft ETSI EN 301 893 V2.0.0\_v0.0.9 Commission Draft ETSI EN 301 511 V12.5.1\_12.1.6

# 4. Директива ЕС об ограничении использования некоторых вредных веществ в электрическом и электронном оборудовании (2011/65)

EN 50581:2012

Уведомленный орган (название: CETECOM ICT SERVICES GMBH, идентификатор: 0682) произвел оценку соответствия согласно Приложению III к Директиве RE и выдал сертификат утвержденного EC образца. (Код: T817663D-01-TEC).

#### Подписано от имени: Bullitt Group,

Подпись:.

Mecto: One Valpy, Valpy Street, Reading, Berkshire, RG1 1AR, UK (Великобритания) Дата: 26 октября 2016 г.

Имя: Уэйн Хуанг, должность: Директор по принятию эксплуатационных решений

auft

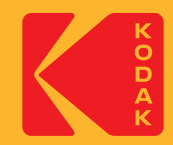

Произведено для и распространяется компанией Bullitt Mobile Ltd по лицензии компании Eastman Kodak Company. Товарные знаки Kodak и Ektra, а также логотип и фирменный стиль Kodak используются по лицензии от компании Eastman Kodak. Сделано в Китае.

© 2017 Bullitt Mobile Ltd. | www.kodakphones.com

Контактные данные производителя: Bullitt Mobile Ltd: One Valpy, Valpy Street, Reading, Berkshire, England RG1 1AR